## Grant & Per Diem: eGMS Guide

How-To: Complete the Annual Certifications Activity

#### Step 1: Log in to eGMS, Select Annual Certifications Activity

A Grant Contact of the grant record will select the Annual Certifications Activity in the "My GPD Tasks" area, as shown below:

**Note:** If you do not see a task here, you are not a Grant Contact for this grant record. If this is the case, please reach out to the GPD National Program Office at <u>GPDGrants@va.gov</u> for assistance.

# My GPD Tasks TASKS (3) D Image: Comparization Name Image: Comparization Name</

#### Step 2: Complete the Annual Certifications

#### > Next, select the Annual Certifications tab:

| Type: Annual Certifications                                                                                                    | Organization Name: GPD TESTING, INC                                                                                                    |
|----------------------------------------------------------------------------------------------------|----------------------------------------------------------------------------------------------------|
| ANNUAL CERTIFICATIONS DOCUMENTS                                                                                                    |                                                                                                    |
| * Certification                                                                                                    |                                                                                                    |
| As an authorized representative of the applicant or grantee organization, I certify to the best of my knowledge<br>omission of any material fact, may subject me to criminal, civil, or administrative penalties for fraud, false state<br>1. All payment requests for reimbursement through the Department of Health and Human Services (DHHS)<br>2. By September 30, 2024, the cumulative amount of funds received from the Payment Management System the<br>4. If indirect costs are being requested from the grant, the organization's negotiated indirect cost rate agree<br>Applicants who signed a de minimis certification for a 10% rate must submit an updated de minimis certificati<br>5. Any conflicts of interest are disclosed to GPD (2 C.F.R. § 200.112 and SAM certifications), (if <i>needed Dis</i><br>6. Training for staff regarding equity and inclusion is provided annually.<br>7. Training for staff regarding equity and inclusion is provided annually.<br>8. As of July 2, 2024, written notice of beneficiary religious protections is provided to all Veterans and prosp<br><b>4.13</b> Minder <b>5.25</b> Federal Financial Reports (FFRs) are submitted to VA for all active and closed VA gr<br>10. Any required SF-425 Federal Financial Reports (FFRs) are submitted to VA for all active and closed VA gr<br>11. The organization does not have an outstanding GPD, VA, or Federal debt (38 C.F.R. § 61.41(a) and § 61.<br>12. The organization continues to meet the management standards described in 2 C.F.R. part 200 and 38 C. | <ul> <li>delief that the following certifications, in accordance with the Notice of Funding Opportunity and grant agreement, are true, complete, and accurate. I am aware that any false, fictitious, or fraudulent information, or the ents, false claims, or otherwise. (U.S. Code Title 18, Section 1001 and Title 31, Sections 3729-3730 and 3801-3812).<br/>yiment Management System are up-to-date, and no payment requests are in arrears.</li> <li>will not exceed approximately 100% of the annual aware data amount (i.e. about half of the total awarded amount).<br/>is not authorized to be retained by the organization is returned to the DHSP payment Management System.</li> <li>will NORAO of the organization's deministic certification which is attached in eGMS, remains accurate (c. C.R. § 200.414(c) and (f)). Note that on or after October 1, 2024, the deministrate may be up to 15%.<br/>to use a rate of up to 15%. (if needed, updated materials must be provided as an attachment to this activity in eGMS. If only direct costs are being requested from the grant, this item is not applicable.)<br/>surves must be provided as an attachment to this activity in eGMS. If only direct costs are being requested from the grant, this item is not applicable.)<br/>surves must be provided as an attachment to this activity in eGMS. If only direct costs are being requested from the grant, this item is not applicable.)<br/>surves must be provided as an attachment to this activity in eGMS. If only direct costs are being requested from the grant, this item is not applicable.)<br/>the Veterans (or other eligible beneficiaries) as required by 3 C.F.R. part 50. (Suggested template language is available on the <u>GPD Provider website</u> under 'Grant Management and Compliance." See the <u>April 9, 2024</u><br/>tos conducted by VAs Office of Business Oversight) are complete or are not overdue.<br/>(g)).</li> <li>R. part 61 and continues to be able to effectively implement statutory, regulatory, and other requirements (for example 2 C.F.R. § 200.206(b)(2)).</li> </ul> |
| Please select 🗸                                                                                                    |                                                                                                    |

➤ From the dropdown box, select "Yes, I certify":

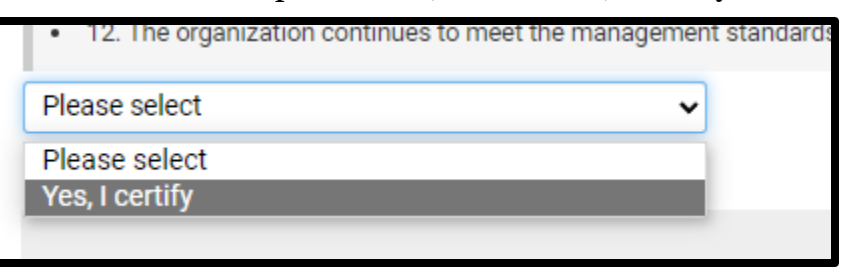

### Step 4: Select the SUBMIT button

| Туре: 7                                                                                                    | Annual Certifications Organization Name: GPD TESTING, INC                                                                                                    |                 |  |  |  |  |  |
|----------------------------------------------------------------------------------------------------|----------------------------------------------------------------------------------------------------|-----------------|--|--|--|--|--|
| ANNUAL CERTIFICATIONS                                                                                                    | DOCUMENTS                                                                                                    |                 |  |  |  |  |  |
| * Certification                                                                                                    |                                                                                                    |                 |  |  |  |  |  |
| As an authorized representa<br>omission of any material far<br>1. All payment requests 7<br>2. By September 30, 202<br>3. Any balance of unobility<br>4. If indirect costs are be<br>Applicants who signed a de<br>5. Any conflicts of interes<br>6. Training for staff regar<br>7. Training for staff regar<br>8. As of July 2, 2024, writ<br>Monthly Operational Webility<br>9. Any required SF-425 Fr<br>10. Any actions required<br>11. The organization doe<br>12. The organization com | tive of the applicant or grantee organization, I certify to the best of my knowledge and belief that the following certifications, in accordance with the Notice of Funding Opportunity and grant agreement, are true, complete, and accurate. I am aware that any false, fictitious, or fraudulent information, t, may subject me to criminal, civil, or administrative penalties for fraud, false statements, false claims, or otherwise. (U.S. Code Title 18, Section 100 1 and Title 31, Sections 3729-3730 and 3801-3812).<br>or reinbursement through the Department of Health and Human Services (DHE) Penyment Management System are up-to-date, and no payment treaters.<br>4 the cumulative amount of funds received from the Payment Management System will not exceed approximately 1003; of the annual award amount (I.e., about half of the total awarded amount).<br>aged cash that was drawn down from the DHES Payment Management System to authorized to be retained by the organization is terturened to the DHES Payment Management System.<br>Ingreguested from the grant, the organization's negotiated indirect cost rate agreement (NICRA) or the organization's terture to the System.<br>minimis certification for a 10% rate must submit an updated de minimis certification to use a rate of up to 15%. (If needed, updated materials must be provided as an attachment to this activity in eGMS.)<br>ding squit and inclusion is provided annual).<br>The organization's advance the inclusion is provided annual is.<br>There of beneficiary religious protections is provided to all Veterans and prospective Veterans (or other eligible beneficiaries) as required by 3 C.F.R. part 50. (Suggested template language is available on the <u>GPD Provider website</u> under "Grant Management and Compliance." See the <u>April 9.20</u><br>affor details, available on the <u>GPD provider annual</u> ,<br>there of beneficiary religious protections is provided to all Veterans and prospective Veterans (or other eligible beneficiaries) as required by 3 C.F.R. part 50. (Suggested template language is available on the <u></u> | , or the<br>024 |  |  |  |  |  |
| Please select                                                                                                    | v                                                                                                    |                 |  |  |  |  |  |
|                                                                                                    |                                                                                                    | NEXT >          |  |  |  |  |  |
| El Save Drait Submit                                                                                                    |                                                                                                    |                 |  |  |  |  |  |

### Step 5 (Optional): Upload Supporting Documentation

If the Annual Certifications indicate that you need to attach an updated De Minimus certification or Negotiated Indirect Cost Rate Agreement, you will go to your Organizational Profile:

| VHA GRANTS |                                               |                                                              |                                  | Home GPD Grants                                                              | SSVF Grants Suicide Pr | evention LSV Grants | 🗄 🔒 4 |
|------------|-----------------------------------------------|--------------------------------------------------------------|----------------------------------|------------------------------------------------------------------------------|------------------------|---------------------|-------|
| < ▼        |                                               |                                                              |                                  |                                                                              |                        |                     |       |
|            |                                               | Welcome to the VHA                                           | Grant Programs Port              | al                                                                           |                        |                     |       |
|            | Please click on the Organizatio               | n Profile shortcut below to com                              | plete your organization informa  | tion before starting an appli                                                | cation.                |                     |       |
|            |                                               | Organization a                                               | nd Contact Profile               |                                                                              |                        |                     |       |
|            |                                               |                                                              | id contact Frome                 |                                                                              |                        |                     |       |
|            | My Organiza                                   | ation Profile My P                                           | Profile Change                   | Password                                                                     |                        |                     |       |
|            |                                               | Application                                                  | ns and Grants                    |                                                                              |                        |                     |       |
|            | CI                                            | ick any of the program shortcut                              | ts to open their corresponding p | ages.                                                                        |                        |                     |       |
|            | Grant and Per Diem<br>Program<br>(0P0 Grants) | Supportive Services for<br>Veteran Families<br>(SSVF Grants) | Office of Suicide<br>Prevention  | Legal Services for<br>Homeless or At-Risk<br>Veterans Grants<br>(LSV Grants) |                        |                     |       |

> Click "Edit" in the top left corner of the screen:

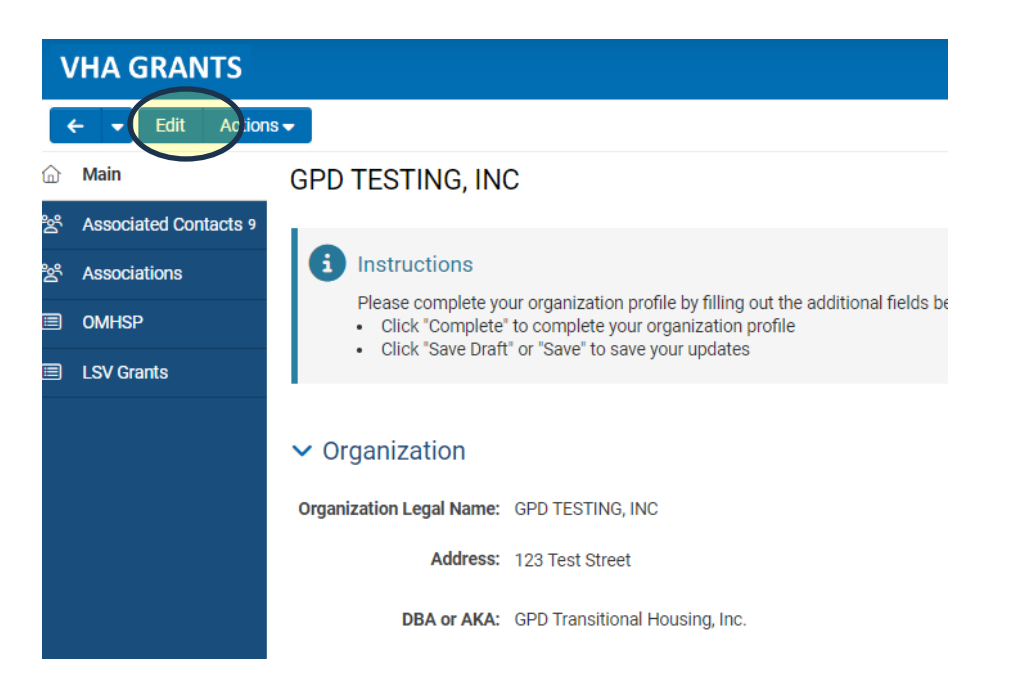

> Drag and drop the applicable files into the upload field and click "Save":

|         | VHA GRANTS            | Home GPD Grants SSVF Grants Suicide Prevention LS                                                                                                    | SV Grants |
|---------|-----------------------|----------------------------------------------------------------------------------------------------|-----------|
| I       | ← → View Actio        | ns •                                                                                                    |           |
| 6       | Main                  | GPD TESTING, INC                                                                                                    |           |
| 청       | Associated Contacts 9 | INDIRECT COST INTAKE INFORMATION                                                                                                    |           |
| 성<br>(= | Associations          | Indirect Cost Rate (percentage) and upload a copy of your agency's Federally Negotisted Indirect Cost Rate Agreement (NICRA) that supports this rate, if applicable. Note: Applicants not requesting indirect costs or requesting the de minimis rate of up to 10% of modified total decrotate and accordance in 2 CFR, \$200.414 are not required to upload a NCRA. | ≡ .       |
| E       | ) LSV Grants          | 25.00%                                                                                                    | 1         |
|         |                       | NICRA Expiration Date Federally Negotiated Indirect Cost Rate Agreement (NICRA) expiration date.                                                                                                    |           |
|         |                       | Indirect Cost Rate Agreement Upload                                                                                                    |           |
|         |                       | Upload gage of the following:   A copy of your signed Federally Negotiated indirect Cost Rate Agreement (NECRA)      A Certification of De Minimis indirect Cost Rate                                                                                                    |           |
|         |                       | Drop files here or browse files<br>Maximum file size: 2.08                                                                                                    |           |
| Ī       |                       | ± 0                                                                                                    |           |
|         |                       |                                                                                                    |           |

Great job, this activity is now complete! You do not need to do anything else. Our office will contact you if we need anything else.